## Consulta prévia para IEP - PREENCHIMENTO DO FORMULÁRIO

## ATENÇÃO:

- Para acesso ao Sistema Integrado de Licenciamento Urbanístico-SILUR é obrigatório efetivar o cadastro de usuário anteriormente;
- Só após a validação do cadastro será disponibilizado o menu para o ingresso de processos digitais selecionados.

## Licenciamento Urbanístico, Ambiental e Sanitário Página Inicial ◎CPF ○CNPJ 1. Selecione e digite: CPF Pessoa Física – CPF ou Pessoa Jurídica – CNPJ 2. Caso tenha solicitado o Senha cadastro, digite sua senha. 3. Clique para entrar no sistema Entrar Lembrar-me Clique para receber uma nova senha que Esqueceu sua senha? Clique aqui será enviada para o email cadastrado. Primeiro acesso: Clique para efetuar o seu Não possui cadastro? Clique aqui cadastro e receber a senha de acesso.

PRÓXIMOS PASSOS

Após a validação do cadastro de usuário, as opções para solicitação de processos digitais poderão ser visualizadas.

Ρ

e

|                                                                                 | 4. Clique para vis                                                                                                    | sualizar                                                    | Página Inicial Sair                                                      | L PERFIL Binha Usuário |  |  |
|---------------------------------------------------------------------------------|----------------------------------------------------------------------------------------------------|-------------------------------------------------------------|--------------------------------------------------------------------------|------------------------|--|--|
|                                                                                 | Solicitar Projeto     Solicitar Alvará                                                                                               | Acompanhamento de Processos em Tramitação                   | Sair do<br>sistema                                                       | Identificação          |  |  |
|                                                                                 | Solicitar Documento Especial                                                                                                    | Pesquisa                                                    |                                                                          | (nome e CPF/CNPJ)      |  |  |
|                                                                                 | Solicitação de Viabilidade - REDESIM                                                                                                 | N° processo N° processo                                     |                                                                          |                        |  |  |
|                                                                                 | Orientação prévia para<br>Empreendimento de Impacto (OPEI)                                                                           | Tipo Solicitação                                            | Status                                                                   | T                      |  |  |
| rocessos<br>em<br>xigência                                                      | Viabilidade para Instalação de<br>Atividade/ Construção/ Consulta IEP                                                                | Período de Solicitação<br>Início                            | Fim                                                                      | Para visualizar os     |  |  |
|                                                                                 | <ul> <li>Licenças Ambieration</li> <li>Licenças Sanitá</li> <li>Licenças Sanitá</li> <li>para solicion</li> <li>o process</li> </ul> | Período de Tramitação<br>E<br>Início<br>SO.                 | Fim                                                                      | Limpar Pesquisar       |  |  |
|                                                                                 | Meus Processos Conta                                                                                                    |                                                             |                                                                          |                        |  |  |
| AVISO IMPORTANTE:<br>Mantenha as informações<br>do seu cadastro<br>atualizadas! |                                                                                                    | Consulte a legislação no site d<br>de Licenciamento Urbanís | Consulte a legislação no site do Portal<br>de Licenciamento Urbanístico. |                        |  |  |

## ATENÇÃO: A Consulta prévia deferida é exigência para o ingresso do projeto de arquitetura.

|                                                                                                    | Solicitação de Viabilidade para instalação de atividade-construção Tipo de processo selecionado.                  |                                                                         |                                                                                       |                                                                                 |                                                                |                                                                                |                                |
|----------------------------------------------------------------------------------------------------|----------------------------------------------------------------------------------------------------|-------------------------------------------------------------------------|---------------------------------------------------------------------------------------|---------------------------------------------------------------------------------|----------------------------------------------------------------|--------------------------------------------------------------------------------|--------------------------------|
| Aba 1                                                                                                    | Formulário Docur<br>Dados do Imóvel<br>*Insira<br>Editar/Remover/Mapa                                             | mentos<br>Seq. principal                                                | Sequencial Cód. logi                                                                  | adouro Logradouro<br>Cadastra                                                   | Bairro                                                         | 6.Clique par<br>todos os ir<br>(componer                                       | a inserir<br>nóveis<br>ites do |
| Veja onde la                                                                                                    | No carnê do<br>ocalizar o número                                                                                  | IPTU:<br>do sequencial d<br>DIM - DOCUMENTC                             | o imóvel                                                                              | 7. Digite cada<br>sequencial<br>utilizado no<br>processo.<br>Cadastrar todos os | Cadastro de d<br>Inscrição imob<br>Sequencial do<br>Edificação | de dados do imóvel<br>mobiliária<br>al do imóvel * Código logradouro<br>Buscar |                                |
| CONTRIBUINTE<br>CÓDIGO LOGRADOURO ENDEREÇO<br>019.259                                                                       | 0000011233                                                                                                    | DOCUMENTO (CNPJ/CPF)                                                    | COMPETÊNCIA<br>201                                                                    | imóveis.                                                                        | preen                                                          | 8. Clique para<br>achimento auto<br>as demais cam                              | o<br>omático<br>pos            |
| NATUREZA TIPO EMPREENDIMENTO<br>PREDIAL APARTAMENTO<br>INSCRIÇÃO MERCANTIL RAZÃO SOCIAL<br>TERRENO ÁREA TESTADA PRINCIPAL C | QTD PRVMENTOS DATA CADASTRAMENTO<br>1 DATA CADASTRAMENTO<br>14/09/2009<br>ÓDIGO V0 TESTADA FICTÍCIA VALOR METRO I | SUPERFÍCIE<br>SECA<br>USO<br>RESIDENCIAL<br>INEAR (V0) FATOR DE REDUÇÃO | TOPOGRAFIA<br>PLANA<br>COLETA DE LIXO<br>FATOR: 3,00<br>FRACÃO IDEAL VALOR DO TERRENO | <u></u>                                                                         | Loteamento                                                     |                                                                                |                                |
| PARTES DA EDIFICAÇÃO<br>TIPO DE CONSTRUÇÃO ANO CONS                                                                         | IT PADRÃO CONSTRUÇÃO ESTRUTURA CONSERV                                                                            | AÇÃO ÁREA CONSTRUÍDA VALOR M' CON                                       | TRUÇÃO (VU) DEPRECIAÇÃO VALOR DA PARTE                                                | (VP)                                                                            | Quadra                                                         | 9.Clique para                                                                  | Complemento                    |
| EDIFICAÇÃO TOTAL ÁREA CONSTRUÍDA 203,82                                                                                     | VALOR TOTAL DAS PARTES 311.882,91                                                                                 | X FATOR DE REDUÇÃO 1,0000 = V                                           | ALOR DA EDIFICAÇÃO R\$ 311.882,91                                                     | PROXIMOS PASS                                                                   | DS                                                             | incluir cada<br>imóvel.                                                        | Salvar                         |

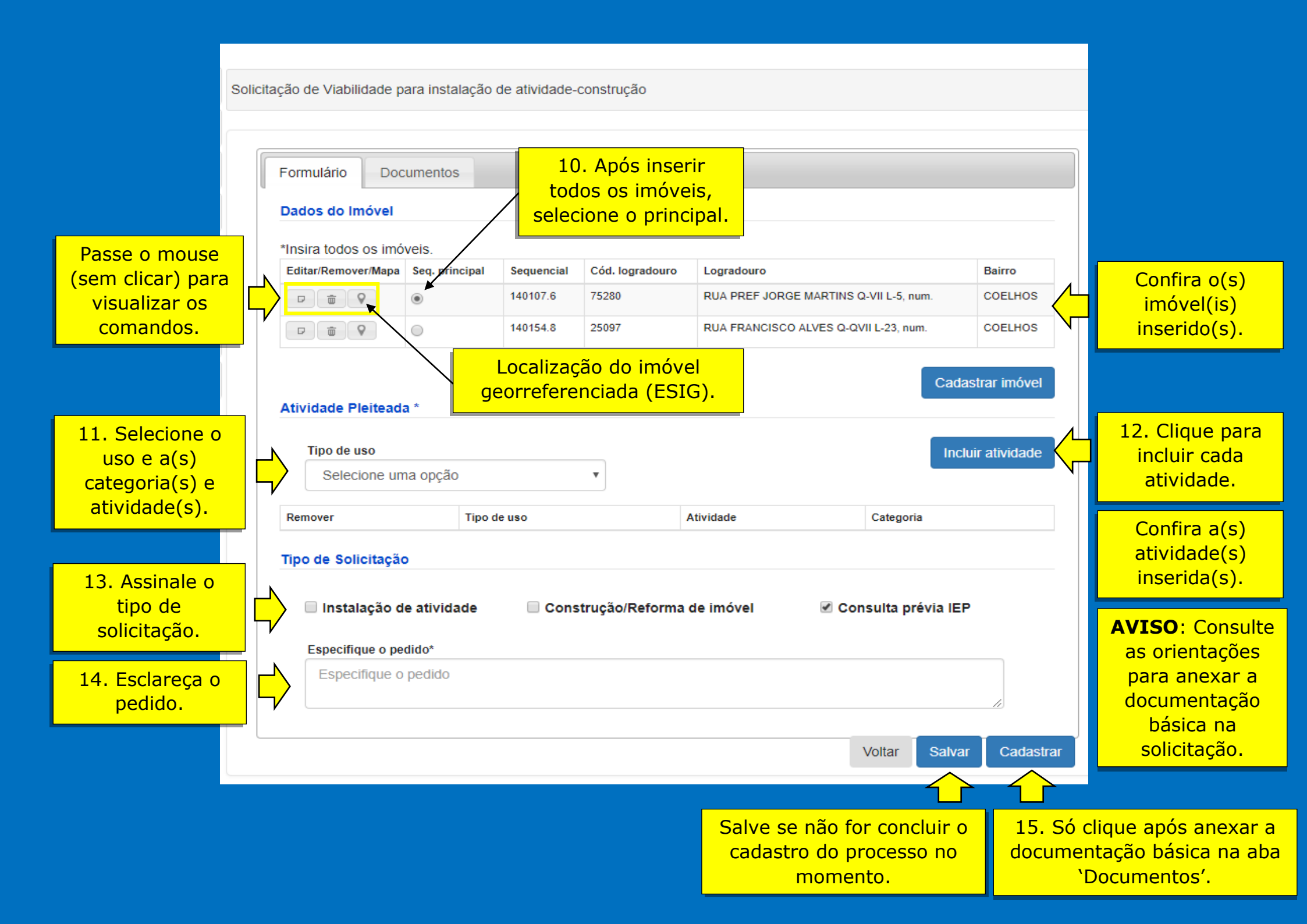